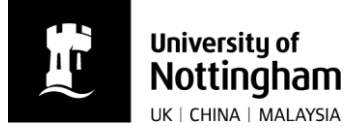

## A guide to applying for a PGCEi

## Log into NottinghamHub

## Click link to 'Apply'

| NottinghamHub |                                                                                                    | ~ Applica                                     | nt Home        |                  |
|---------------|----------------------------------------------------------------------------------------------------|-----------------------------------------------|----------------|------------------|
|               | <b>∵</b> ⊐<br>Tasks                                                                                                    | IIII<br>Finance                               | Documents      | ?<br>Help centre |
|               | Profile                                                                                                    | Ê.<br>Apply                                   | My application | Visa and CAS     |
|               | Guidance & enquiries UI<br>Information about the application proce<br>and poolgraduate applicate.<br>To make an enquiry please use this form | K<br>ss and next steps for undergraduate<br>m |                |                  |

Click 'New Application' Then select your campus 'United Kingdom' and click 'Next Question'

| Ne         | w Application                                                                                           |               |  |  |  |  |
|------------|----------------------------------------------------------------------------------------------------|---------------|--|--|--|--|
| Plea       | Please complete the below questions in order to begin your application to The University of Nottingham. |               |  |  |  |  |
| ?          | Campus: United Kingdom                                                                                  |               |  |  |  |  |
|            | International:                                                                                          |               |  |  |  |  |
| ?          | Course Level:                                                                                           |               |  |  |  |  |
|            | Term:                                                                                                   |               |  |  |  |  |
|            | Course:                                                                                                 |               |  |  |  |  |
|            | Academic Load:                                                                                          |               |  |  |  |  |
|            | Year of Program:                                                                                        |               |  |  |  |  |
|            | Date of Entry:                                                                                          |               |  |  |  |  |
|            |                                                                                                    |               |  |  |  |  |
| Do         | Do you think that you would be classed as an international applicant?                                   |               |  |  |  |  |
| $\odot$    | Yes - Please note that this will not be taken in to account in the assessment of your status            |               |  |  |  |  |
| $\bigcirc$ | No                                                                                                    |               |  |  |  |  |
|            | Previous Question                                                                                       | Next Question |  |  |  |  |

Confirm your fee status, and again click 'Next Question'

| Nev  | w Application            |                                                                                   |
|------|--------------------------|-----------------------------------------------------------------------------------|
| Plea | se complete the bel      | iow questions in order to begin your application to The University of Nottingham. |
| 0    | Campus:                  | United Kingdom                                                                    |
|      | International:           | Yes                                                                               |
| 0    | Course Level:            |                                                                                   |
|      | Term:                    |                                                                                   |
|      | Course:                  |                                                                                   |
|      | Academic Load:           |                                                                                   |
|      | Year of Program:         |                                                                                   |
|      | Date of Entry:           |                                                                                   |
| Sele | ect your Course Level    |                                                                                   |
| 0    | Postgraduate Research    |                                                                                   |
| •    | Postgraduate Taught      |                                                                                   |
| 0    | Professional and English | Language Preparation                                                              |
| 0    | Undergraduate            |                                                                                   |
|      | Previous                 | s Question Next Question                                                          |

Select that you would like to apply for a 'Postgraduate Taught' Course. Click 'Next Question'

On the next screen, you will need to confirm which academic year you are applying for. **Please** ensure you check the start date examples given. Once chosen, click 'Next Question'

The next screen asks you to choose the programme you wish to apply for. Please ensure this information is accurate.

| ? | Campus:          | United Kingdom                                     |
|---|------------------|----------------------------------------------------|
|   | International:   | Yes                                                |
| ? | Course Level:    | Postgraduate Taught                                |
|   | Term:            | 3200 2020 Academic Year                            |
|   | Course:          |                                                    |
|   | Academic Load:   |                                                    |
|   | Year of Program: |                                                    |
|   | Date of Entry:   |                                                    |
|   | -                |                                                    |
|   | Keyword Search   | · · · · · · · · · · · · · · · · · · ·              |
|   | *Eubiect Area    | Education                                          |
|   | Subject Area     | Applied Psychology                                 |
|   | Denstanse        | Archaeology                                        |
|   | Previous         | Biology and Zoology                                |
|   |                  | Biosciences                                        |
|   |                  | Business<br>Chemical and Environmental Engineering |
|   |                  | Chemistry                                          |
|   |                  | Chinese Studies                                    |
|   |                  | Classics                                           |
|   |                  | Clinical Sciences                                  |
|   |                  | Computer Science                                   |
|   |                  | Culture, Film and Media                            |
|   |                  | Economics                                          |
|   |                  | Electrical and Electronic Engineering              |
|   |                  | Engineering                                        |
|   |                  |                                                    |

In the Subject Area field, Choose 'Education' from the drop down list. Click 'Search'. This will give you a list of all Postgraduate Taught programmes offered by the School of Education.

Choose the programme you wish to apply for. For the purposes of this demonstration, I will choose 'PGCert Education (International) UAE'

| Applicant Home         | Apply                                                                                                    |  |  |  |
|------------------------|----------------------------------------------------------------------------------------------------|--|--|--|
| Apply for a course     |                                                                                                    |  |  |  |
| Find a course UK       | New Application<br>Please complete the below questions in order to begin your application to The University of                                                   |  |  |  |
| Find a course Malaysia | Notingham.                                                                                                    |  |  |  |
| Find a course China    | International:  Yes    International:  Yes    Course Level:  Postgraduate Taught    Term:  3230  2023 Academic Year    Course:  Academic Load:    Date of Entry: |  |  |  |
|                        | Search for a Course of Study    Keyword Search    *Subject Area    Education      Search                                                                         |  |  |  |
|                        | Select your Course                                                                                                    |  |  |  |
|                        | Master of Arts - Digital Teaching and Learning                                                                                                    |  |  |  |
|                        | Master of Arts - Digital Teaching and Learning (Online)                                                                                                    |  |  |  |
|                        | PG Dip Digital Teaching & Learning (Online) (Exit Award Only)                                                                                                    |  |  |  |
|                        | Master of Arts - Education                                                                                                    |  |  |  |
|                        |                                                                                                    |  |  |  |
|                        | Select this row n (International) Shana - Accra                                                                                                    |  |  |  |
|                        | PGCert Education (International) Singapore                                                                                                    |  |  |  |
|                        | PG Cert Education (International) Vietnam - Ho Chi Minh City                                                                                                    |  |  |  |
|                        | O No Qualification: Postgraduate - Education - No Award - Semester                                                                                               |  |  |  |
|                        | Previous Question Next Question                                                                                                    |  |  |  |

Click 'Next Question'

On the next screen, select that you will be studying 'part time'. Click 'Next Question'

Now choose the start date of your cohort. Click 'Next Question'

You will then be asked to confirm your selection. Please read through the information on that screen carefully. Check the course name, academic year and start date is correct. If so, click 'Confirm Selection'

Now it is time to complete your application form.

| The University of the University of the Universi | ersity of<br>N <b>gham</b> |                            |                                 |         |
|----------------------------------------------------------------------------------------------------|----------------------------|----------------------------|---------------------------------|---------|
| UNITED KINGDOM · CHIN                                                                                                    | NA • MALAYSIA              |                            |                                 |         |
| Application Details                                                                                                    | Applica                    | ation Actions              | Form Status                     |         |
| Campus: United Kingdor                                                                                                    | m                          | Return to Application List | 🔆 🕕 Personal Details 🕜          |         |
| Course Level: Postgraduate T<br>Term: 2020 Academic                                                                                                    | Taught<br>c Year           | Submit Application         | ontact & Address Details        |         |
| Course: Master of Arts                                                                                                    | - Education (flexible)     | New Application            | Passport and Visa Information   |         |
| Application Deadline: Wed 30 Septer                                                                                                    | mber 2020                  |                            | Residency 🕜                     |         |
|                                                                                                    |                            |                            | Education Details               |         |
| Messages from Admissions                                                                                                    |                            | Test Information           |                                 |         |
| Welcome to The University of Nottingham's online application service.                                                                                                    |                            | Personal Statement         |                                 |         |
|                                                                                                    |                            |                            | Additional Questions            |         |
|                                                                                                    |                            |                            | Work Experience                 |         |
|                                                                                                    |                            |                            | Keferences                      |         |
|                                                                                                    |                            |                            | Supporting Documents            |         |
|                                                                                                    |                            |                            | Submit Application              |         |
|                                                                                                    |                            |                            | Key                             |         |
|                                                                                                    |                            |                            | 🕕 Not Started 🌔 Incomplete 🚫 Co | omplete |

On the right of the screen, it shows you the basic fields that need to be completed by putting a  $\frac{1}{2}$  next to them. As a PGCEi applicant, you do not need to click on or complete the 'Passport and Visa Information' screen, but please do complete all other parts of the application. You must supply academic documents, a personal statement, a reference, and confirmation of connections to an educational context for the duration of your course. Missing information will mean your application cannot be processed.

To open a section to complete, click on the blue writing. Each section will ask you a number of questions that need to be completed. Once you have completed all fields in that section, click Save

When you get to the 'residency' section, there is a question asking you the date you first entered the UK.

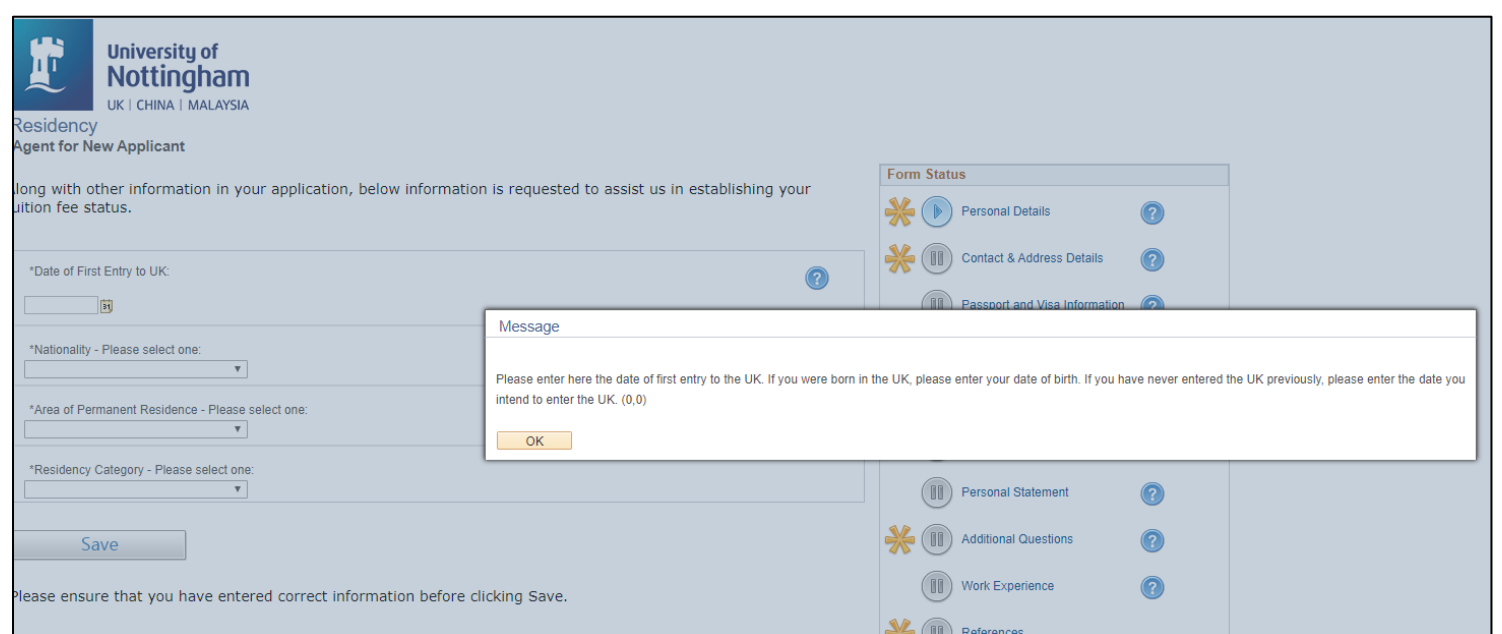

As the information suggests, if you have never been to the UK, please enter the start date of the course you are applying for – even if it is an online course and you have no intention of coming to the UK.

Once completed, click 'Submit Application'

Once you have submitted your application, our Admissions Office will review your documentation and will aim to issue an offer to you within a period of six weeks. Please ensure you have submitted all required documentation to prevent delays in processing.